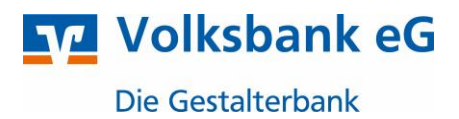

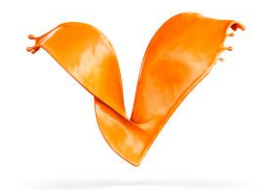

## Einreichung einer SEPA-XML Datei im

# "Online-Banking für Firmen und Vereine"

Über unsere Plattform "Online-Banking für Firmen und Vereine" haben Sie die Möglichkeit Lastschriften und Überweisungen mittels einer SEPA-Zahlungsdatei im .xml-Format einzureichen und freizugeben.

### 1. Die Anmeldung

Auf unserer Website <u>www.gestalterbank.de</u> gehen Sie rechts oben auf "**Login**" und wählen "Online-Banking für Firmen und Vereine"

| ×                                       |
|-----------------------------------------|
| Login                                   |
| > Online-Banking & Brokerage            |
| > Online-Banking für Firmen und Vereine |
| + MehrKonto+                            |
| > MeinInvest                            |
| > VermögenPlus                          |
| 🔒 Online-Banking-Zugang beantragen      |
| Fernwartung                             |

### 2. SEPA-XML Datei importieren

Für den Import einer SEPA-XML Datei gehen Sie über den Reiter

"Aufträge" → "Dateiverarbeitung" auf den Button "SEPA-Datei hochladen". Im Folgenden öffnet sich ein neues Fenster (Windows Explorer auf dem PC) zur Auswahl der hochzuladenden XML-Datei.

| Volksbank eG<br>Die Gestalterbank<br>Start Überweisung Lastschrift Aufträge Vorlagen |                                                                                                 |
|--------------------------------------------------------------------------------------|-------------------------------------------------------------------------------------------------|
| ← Aufträge                                                                           |                                                                                                 |
| ✓ Auftragefreigabe → Eingereichte und freizugebende Aufträge im Überblick            | Lateiverarbeitung → Eigene Dateien hochladen und Freigabe von Dateien aus Service-Rechenzentren |

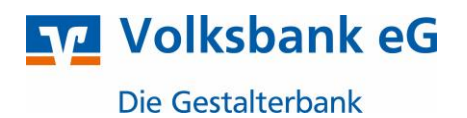

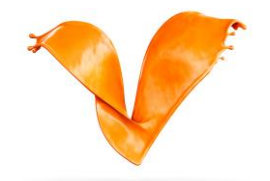

| <ul> <li>Aufträge</li> <li>Dateiverarbeitung</li> </ul> | Aktualisieren (+ SEPA-Datei<br>hochladen |
|---------------------------------------------------------|------------------------------------------|
| Überweisungen                                           | Lastschriften                            |
| Es sind keine Aufträge vorhanden.                       | Es sind keine Aufträge vorhanden.        |
| Überweisungsdateien                                     | Lastschriftdateien                       |
| Es sind keine Dateien vorhanden.                        | Es sind keine Dateien vorhanden.         |
|                                                         |                                          |

#### 3. SEPA-XML Datei freigeben

Nach erfolgreichem Hochladen der Datei muss diese noch freigegeben werden. Mittels der 3 Punkte rechts unten auf der jeweiligen "Auftrags-Kachel" können Sie mit Klick auf den Button "Beauftragen" die Zahlung zur Ausführung an die Bank übermitteln. (Sofern diese in der Übersicht noch nicht ersichtlich sein sollte, aktualisieren Sie die Ansicht über den Button "Aktualisieren": Nun erscheint die von Ihnen eingereichten Zahlung und über die drei Punkte können Sie die Beauftragung anstoßen.

| Die Datei wurde erfolgreich hochgeladen. |                                                                                            |                          |  |
|------------------------------------------|--------------------------------------------------------------------------------------------|--------------------------|--|
|                                          |                                                                                            |                          |  |
| Es sind keine Aufträge vorhanden.        | SEPA-Datei (Lastschrift)<br>Proficash-2021-06-14T15:03:48:0666<br>1 Posten<br>Volksbank eG | Offen<br><b>1,00 EUR</b> |  |
|                                          | Fällig am 16.06.2021                                                                       | 1                        |  |
| Überweisungsdateien                      | Lastschriftdateien                                                                         | Anzeigen ABeauftragen    |  |
| Es sind keine Dateien vorhanden.         | Es sind keine Dateien vorhanden.                                                           | 1 Löschen                |  |

Auf der Folgeseite werden Sie aufgefordert eine TAN einzugeben, welche Sie über ihr hinterlegtes TAN-Verfahren (VR-SecureGo oder SmartTAN-Plus) erhalten. Mit klick auf "Senden" wird ihr Auftrag an die Bank zur Ausführung übermittelt.

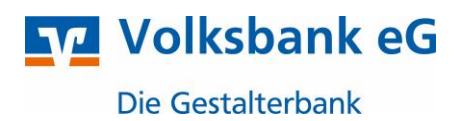

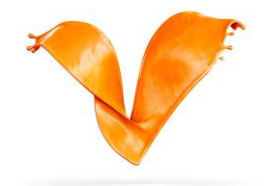

| Ihre Lastschrift                                                                                                    | Sicherheitsabfrage                                                                               |
|----------------------------------------------------------------------------------------------------|--------------------------------------------------------------------------------------------------|
| A 1 Posten<br>1,00EUR                                                                                                    | Bitte unbedingt Auftrags-Daten abgleichen 🕕                                                      |
| Proficash-2021-06-14T15:03:48:0885           Ausführung am: 16:06:2021           Ausführung wiederholend           Volksbank eG           DE70 6649 0000 | Sicherheitsverfahren                                                                             |
|                                                                                                    | SecureGo $\lor$                                                                                  |
|                                                                                                    | Die SecureGo-TAN wurde an "HUAWEI<br>um 15:08:24 Uhr bereitgestellt.<br>TAN<br>TAN erforderlich. |
|                                                                                                    | TAN erneut<br>anfordern                                                                          |
|                                                                                                    | Senden →                                                                                         |

Bei Fragen stehen wir Ihnen gerne zur Verfügung.

Volksbank eG – Die Gestalterbank